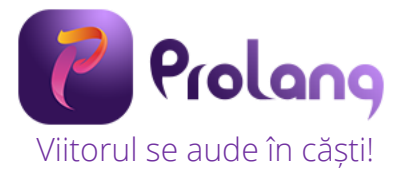

# MANUAL DE UTILIZARE

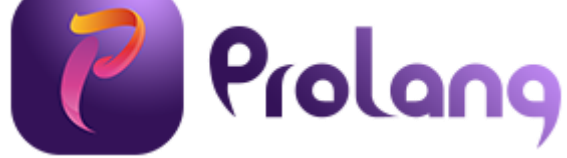

# Laborator digital pentru limbi străine

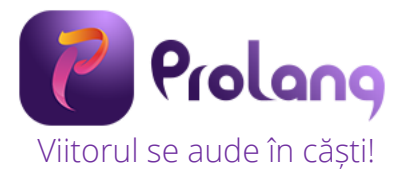

Laboratorul digital pentru limbi străine ProLang este produs de SC QUARTZ MATRIX SRL. ProLang este marcă înregistrată SC QUARTZ MATRIX SRL.

#### Date SC QUARTZ MATRIX SRL

Sediul social: B-dul Carol I, nr. 5, etaj 1, lași, Jud. Iași, cod poștal 700506; Înregistrat la ORC: J22/30/1994; CUI: RO 5150840.

#### Contact

Adresa: B-dul Carol I, nr. 5, Iași, Jud. Iași, cod poștal 700506

Telefon fix: +(40)232-217.248

Fax: +(40)232-217.262

Mobil: +(40)726-767.890

E-mail: office@quartzmatrix.ro

#### Service

Telefon fix: 0232 218 692

Mobil: 0728 218 692

E-mail: service@quartzmatrix.ro

Conform O.U.G. 5/2015 privind deșeurile de echipamente electrice și electronice (DEEE), consumatorii au obligația să nu elimine DEEE ca deșeuri municipale nesortate și să colecteze selectiv aceste DEEE. Simbolul care indică faptul ca EEE fac obiectul unei colectari separate reprezintă o pubelă cu roți barată cu o cruce, ca în imaginea alăturată.

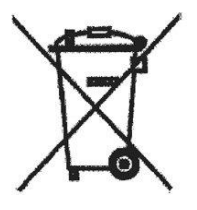

SC QUARTZ MATRIX SRL pune la dispoziția clienților containere pentru colectarea DEEE, a acumulatorilor sau bateriilor provenite de la echipamentele achiziționate de la firma noastră, conform reglementărilor legale în vigoare.

Prețul produselor facturate conține Timbru Verde – costul colectării, tratării și eliminării DEEE conform O.U.G. 5/2015. Numărul de înregistrare în registrul de punere pe piață a EEE este RO-2015-06-EEE-0169-IV.

Website ProLang - www.prolang.ro

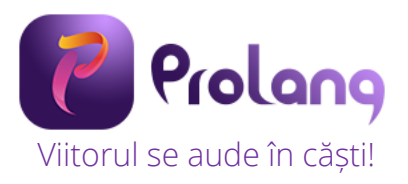

# Cuprins

| 1. Despre ProLang – Laborator digital pentru limbi străine | 3  |
|------------------------------------------------------------|----|
| 1.1. Descriere                                             | 3  |
| 1.2. Structură                                             | 3  |
| 2. Utilizarea software-ului ProLang                        | 4  |
| 2.1. Deschiderea software-ului ProLang                     | 4  |
| 2.2. Logarea în software-ul ProLang                        | 4  |
| 2.2.2. Utilizator nou                                      | 4  |
| 2.2.3. Utilizator creat / existent                         | 6  |
| 2.3. Configurator clasă                                    | 6  |
| 2.3.1. Creare clasă nouă                                   | 7  |
| 2.3.1.1. Adăugare elevi într-o clasă                       | 8  |
| 2.3.1.2. Import automat elevi                              | 9  |
| 2.3.2. Modificare clasă existentă                          | 9  |
| 2.4. Funcționalități                                       | 11 |
| 2.4.1. Setare durată oră / curs – Bara de timp - Alerte    | 11 |
| 2.4.2. Asocierea numelor elevilor cu modulele elev         | 12 |
| 2.4.3. Împărțirea clasei în grupe                          | 13 |
| 2.4.4. Profile                                             | 16 |
| 2.4.4.1. Funcția "Salvare ca" profil configurație clasă    | 16 |
| 2.4.4.2. Funcția "Salvare" profil configurație clasă       | 17 |
| 2.4.4.3. Adăugarea unui profil                             | 17 |
| 2.4.4.4. Ștergerea unui profil                             | 17 |
| 2.4.4.5. Selectarea unui profil                            | 18 |
| 2.4.4.6. Setarea unui profil ca profil de pornire          | 18 |
| 2.4.5. Comunicarea cu fiecare elev / grupă                 | 19 |
| 2.4.5.1. Vorbește cu elevii                                | 19 |
| 2.4.5.2. Ascultă elevii                                    | 19 |
| 2.4.5.3. Redarea de fișiere audio / video                  | 20 |
| 2.4.6. Clasa de elevi                                      | 21 |
| 2.4.6.1. Lista de elevi                                    | 21 |
| 2.4.6.2. Opțiuni elevi                                     | 23 |
| 2.4.6.2. Notarea elevilor                                  | 24 |
| 3. Modulele elev                                           | 25 |
| 4. Informații despre siguranță                             | 26 |

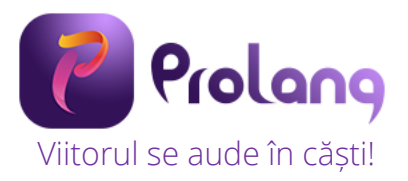

# 1. Despre ProLang – Laborator digital pentru limbi străine

# 1.1. Descriere

Laboratorul ProLang® reprezintă o soluție modernă pentru creșterea calității și eficienței procesului de învățământ. Scopul dezvoltării acestui laborator digital este de a crește gradul de implicare și participare al elevilor în exerciții de învățare a limbilor străine și de a oferi posibilitatea de a exersa vorbirea într-un grad mai ridicat decât într-o clasă tradițională. ProLang® este dezvoltat pentru a asigura infrastructura necesară predării moderne a limbilor străine și tradițională.

ProLang® este destinat atât unităților de stat și privat din învățământul universitar, mediu, primar și grădinițe, cât și activităților educaționale din companii și entități independente de învățare a limbilor străine.

# 1.2. Structură

Laboratorul ProLang® este compus din:

- Software ProLang® instalat pe laptop profesor
- Module electronice elev, prevăzute cu cască și microfon și cu un buton de semnalizare în cazul în care elevul trebuie să intervină neanunțat
- Rețea de comunicație digitală wireless Wi-Fi

Prin platforma hardware și software-ul de configurare și control se asigură un sistem flexibil de desfășurare a activităților de clasă, în acord cu cele mai noi și performante modele didactice.

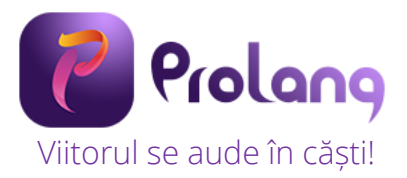

# 2. Utilizarea software-ului ProLang

# 2.1. Deschiderea software-ului ProLang

Pentru a deschide software-ul ProLang, se dă dublu click pe iconița ProLang existentă pe desktop-ul dispozitivului dumneavoastră (Laptop, PC).

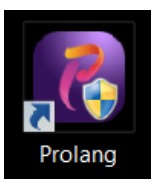

Imediat după această acțiune se deschide automat software-ul ProLang.

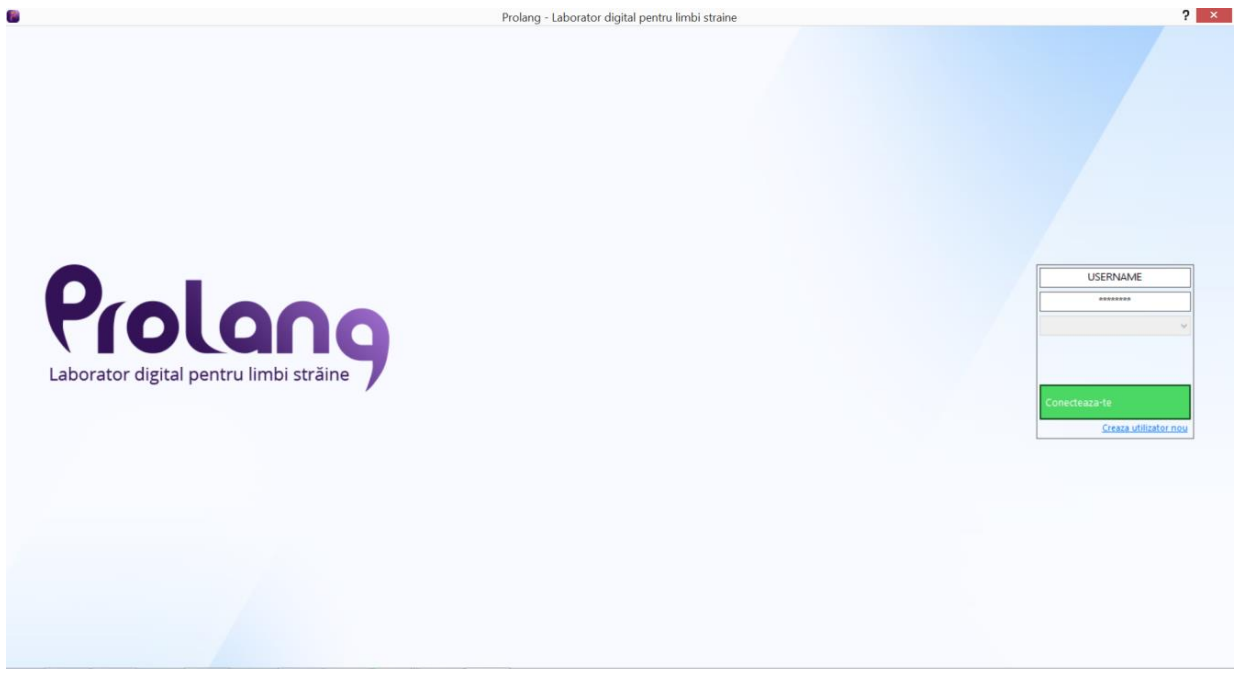

# 2.2. Logarea în software-ul ProLang

# 2.2.2. Utilizator nou

Pentru a crea un utilizator nou se dă click pe <u>Creaza utilizator nou.</u> Se afișează o fereastră în care se introduc datele noului utilizator.

|                                        | Adauga utilizator nou 🛛 🗙 | 3  |      |
|----------------------------------------|---------------------------|----|------|
|                                        | Creare utilizator nou     |    |      |
|                                        | UTILIZATOR                |    | USER |
|                                        | Nume                      |    |      |
|                                        | Adresa e-mail             |    |      |
|                                        | Parola                    |    |      |
| Laborator digital pentru limbi straine | Confirmare parola         |    |      |
|                                        | Alegeti limba 🗸 🗸         | Co |      |
|                                        | Cancel Ok                 |    | Cre  |

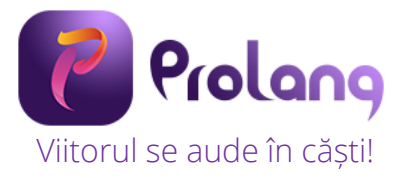

Se completează câmpurile: UTILIZATOR, Nume (numele dumneavoastră), Adresa e-mail (adresa dvs. de email), Parola, Confirma parola (reintroduceți aceeași parolă), se selectează limba predată din listă (English, Francais, Deutch, Espaniol, Maghiar). După completarea tuturor câmpurilor se dă click pe butonul OK. Utilizatorul a fost creat.

| Adauga utilizator nou     | × |
|---------------------------|---|
| Creare utilizator nou     |   |
| GEANINA                   | 0 |
| Geanina Tugulea           | 0 |
| geanina.tugulea@email.com | Ø |
| parola                    |   |
| parola                    | 0 |
| Alegeti limba             |   |
| Cancel Ok                 |   |

După crearea utilizatorului se afișează automat pagina de logare.

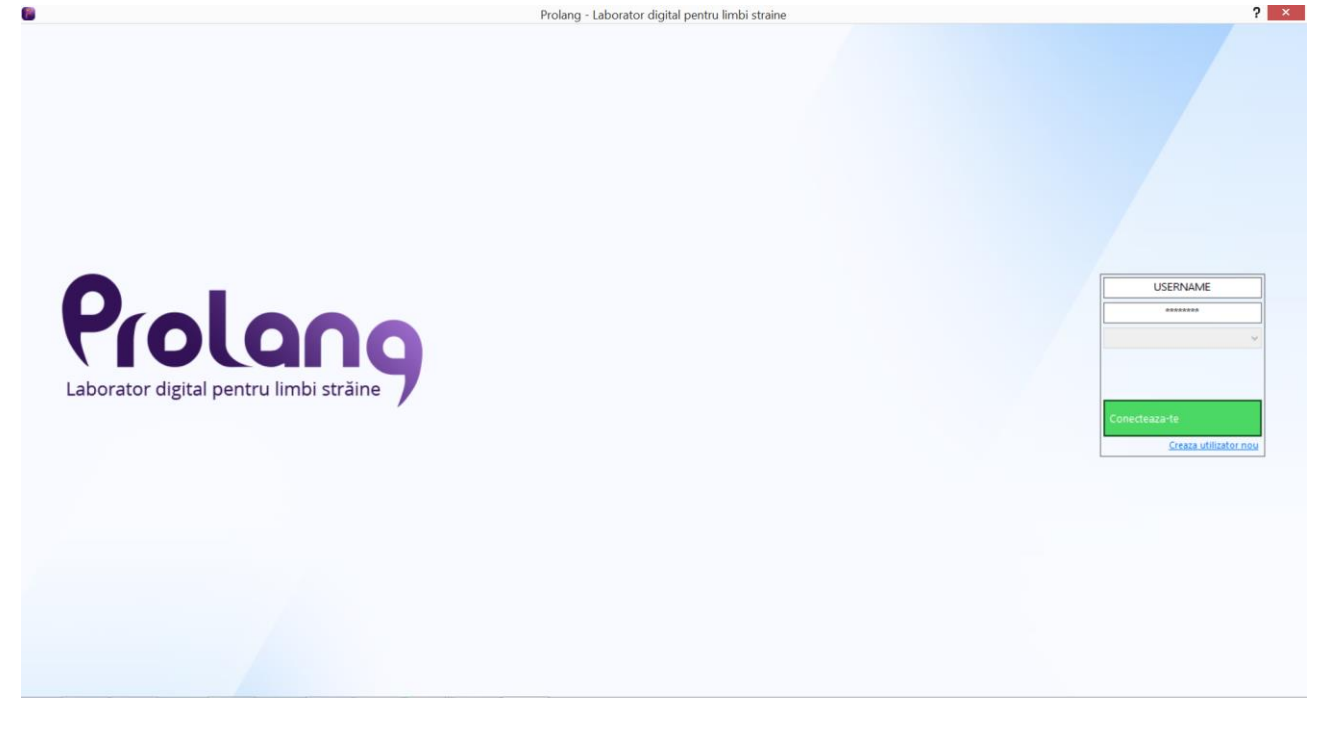

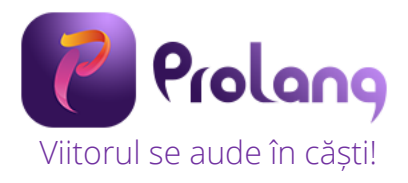

# 2.2.3. Utilizator creat / existent

În pagina de logare se introduc datele utilizatorului și se dă click pe Conecteaza-te. Dacă un utilizator are mai multe clase definite, se selectează din listă clasa dorită.

#### Logare utilizator nou creat

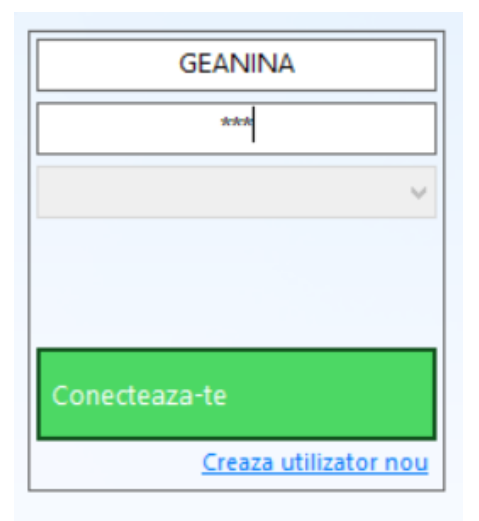

| IV          | IAGDALENA            |
|-------------|----------------------|
|             | *****                |
| XIB         |                      |
| XIB         |                      |
| Clasa a XII | -a A                 |
| XII A       |                      |
| Conectea    | za-te                |
|             | Creaza utilizator no |

# 2.4. Configurator clasă

La click pe *Configurator clasa* din meniul software-ului ProLang se deschide fereastra de configurare a claselor. Se selectează opțiunea dorită – Creaza clasa noua sau Modifica clasa existenta și se dă click pe butonul NEXT.

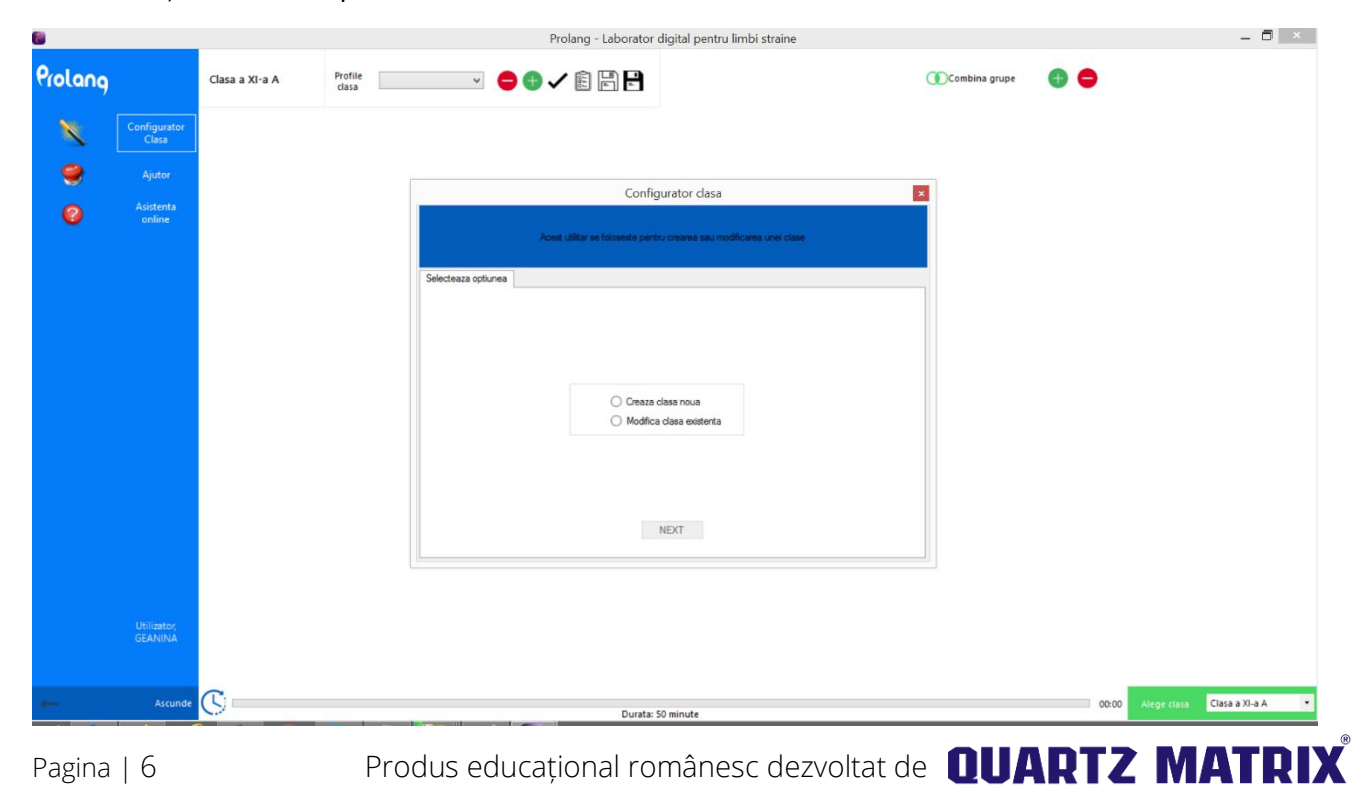

#### Logare utilizator existent (clase definite)

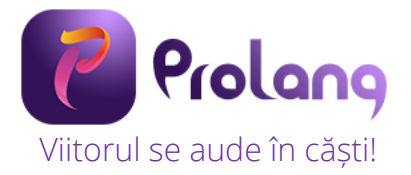

# 2.3.1. Creare clasă nouă

În fereastra de creare clasă nouă se introduce numele clasei și se dă click pe butonul NEXT.

| 8            |                        |                |                  | Prolang - Laborator              | digital pentru limbi straine         |               |      |             | _ 🗖 🗡            |
|--------------|------------------------|----------------|------------------|----------------------------------|--------------------------------------|---------------|------|-------------|------------------|
| Prolang      |                        | Clasa a XI-a A | Profile<br>clasa | · 😑 🖶 🗸 🏭 🛱                      |                                      | Combina grupe | •    |             |                  |
| ×            | Configurator<br>Clasa  |                |                  |                                  |                                      |               |      |             |                  |
| 9            | Ajutor                 |                |                  | Confic                           | urator clasa                         |               |      |             |                  |
| 0            | Asistenta<br>online    |                | Clasa nou        | Acest utilitar se foloseste pent | u orearea sau modificarea unei clase |               |      |             |                  |
|              |                        |                |                  | Nume clasa                       | Case a Xia   🔤                       |               |      |             |                  |
|              |                        |                |                  | < PREV                           | NEXT >                               |               |      |             |                  |
|              | Utilizator,<br>GEANINA |                |                  |                                  |                                      |               |      |             |                  |
| <del>~</del> | Ascunde                | <b>S</b> –     |                  | Durata: 1                        | i0 minute                            |               | 1:00 | Alege clasa | Clasa a XI-a A 🔹 |

Se afișează fereastra Adaugă studenți (elevi).

|                         | Configurator clas                              | ia 🛛 🗙                 |
|-------------------------|------------------------------------------------|------------------------|
|                         | Acest utilitar se foloseste pentru crearea sau | modificarea unei clase |
| Adauga studenti (elevi) |                                                |                        |
| •                       |                                                |                        |
| Nume si prenu           | ume                                            | E-mail                 |
|                         |                                                |                        |
|                         |                                                |                        |
|                         |                                                |                        |
|                         |                                                |                        |
|                         |                                                |                        |
|                         |                                                |                        |
|                         |                                                |                        |
|                         |                                                |                        |
|                         | < PREV                                         | Salveaza si iesi       |

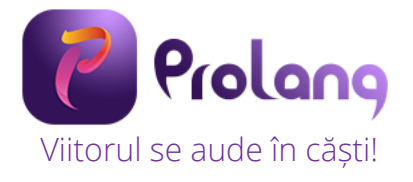

#### 2.3.1.1. Adăugare elevi într-o clasă

Pentru a adăuga un elev în clasă se dă click pe butonul 🕞.

Se completează apoi Numele și prenumele în câmpul Nume si prenume și adresa de e-mail în câmpul E-mail. Se reia procesul pentru adăugarea următorului elev. După ce au fost introduse datele tuturor elevilor din clasă se dă click pe butonul Salveaza si iesi.

|        |                    | Configurator clasa                                       | ×                |
|--------|--------------------|----------------------------------------------------------|------------------|
|        |                    | Acest utilitar se foloseste pentru crearea sau modificar | rea unei clase   |
| Adauga | a studenti (elevi) | •                                                        |                  |
|        | Nume si prenum     | e 🔺                                                      | E-mail           |
|        |                    |                                                          |                  |
|        |                    | < PREV                                                   | Salveaza si iesi |

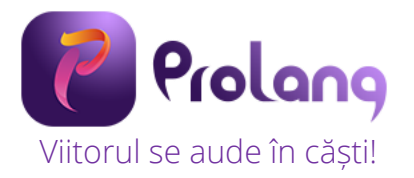

#### 2.3.1.2. Import automat elevi

Dintr-un fișier care conține toate numele elevilor din clasă, selectați toate numele acestora cu

CTRL+C și apoi dați click în software-ul ProLang pe

|    | Α                    | В | С | D |         |                     |                                          |                   |   |
|----|----------------------|---|---|---|---------|---------------------|------------------------------------------|-------------------|---|
| 1  | Elevi clasa a XI-a A |   |   |   |         |                     | Configuration data                       |                   |   |
| 2  | Mihai Popovici       |   |   |   |         |                     | Configurator clasa                       |                   | × |
| 3  | Ioana Popescu        |   |   |   |         |                     |                                          |                   |   |
| 4  | Geanina Popa         |   |   |   |         | Annat Atlan         |                                          |                   |   |
| 5  | Gheorghita Olaru     |   |   |   |         | Acest utilita       | ar se toloseste pentru crearea sau modif | icarea unei ciase |   |
| 6  | Bogdan Ionescu       |   |   |   |         |                     |                                          |                   |   |
| 7  | Andrada Barbu        |   |   |   | Adauga  | studenti (elevi)    |                                          |                   |   |
| 8  | Razvan Alexandrescu  |   |   |   | / looge |                     |                                          |                   |   |
| 9  | Simona Cretu         |   |   |   |         |                     | •                                        |                   |   |
| 10 | Ana Iacobescu        |   |   |   |         | N D                 |                                          |                   |   |
| 11 | Gabriel Iftime       |   |   |   |         | Nume Persoana       |                                          | Email             | ^ |
| 12 | Anca Ignat           |   |   |   | •       | Mihai Popovici      |                                          | email@domain.com  |   |
| 13 | Ramona Georgescu     |   |   |   |         | Ioana Popescu       |                                          | email@domain.com  |   |
| 14 | Raluca Miron         |   |   |   |         | Geanina Pona        |                                          | email@domain.com  |   |
| 15 | Denis Macovei        |   |   |   |         |                     |                                          |                   |   |
| 16 | DragosPruteanu       |   |   |   |         | Gheorghita Olaru    |                                          | email@domain.com  |   |
| 17 | Ionut Tatar          |   |   |   |         | Bogdan lonescu      |                                          | email@domain.com  |   |
| 18 | Alexandru Tudorica   |   |   |   |         | Andrada Barbu       |                                          | email@domain.com  |   |
| 19 | Cosmin Murariu       |   |   |   |         | Razvan Alexandrescu |                                          | email@domain.com  |   |
| 20 | Mircea Radulescu     |   |   |   |         |                     |                                          | email@domain.com  |   |
| 21 | Radu Voica           |   |   |   |         | Simona Cretu        |                                          | email@domain.com  |   |
| 22 | Diana Rotaru         |   |   |   |         | Ana lacobescu       |                                          | email@domain.com  |   |
| 23 | Bianca Ursachi       |   |   |   |         | Gabriel Iftime      |                                          | email@domain.com  |   |
| 24 | Otilia Ursanu        |   |   |   |         |                     |                                          |                   | ¥ |
| 25 | Alexandra Ghejan     |   |   |   |         |                     |                                          | Salvaara ei jeei  |   |
| 26 | Marius Burduja       |   |   |   |         | SPREV               |                                          | Salveaza si lesi  |   |
| 27 | Mihnea Fedorovici    |   |   |   |         |                     |                                          |                   |   |
| 28 | Laura Galan          |   |   |   |         |                     |                                          |                   |   |
| 29 | Lucian Balinisteanu  |   |   |   |         |                     |                                          |                   |   |
| 30 | Denisa Calugareanu   |   |   |   |         |                     |                                          |                   |   |
| 31 | Sergiu Cimpoesu      |   |   |   |         |                     |                                          |                   |   |
| 32 | Corina Neacsu        |   |   |   |         |                     |                                          |                   |   |
| 33 | Silviu Neamtu        |   |   |   |         |                     |                                          |                   |   |
| 34 |                      |   |   |   |         |                     |                                          |                   |   |
| 35 |                      |   |   |   |         |                     |                                          |                   |   |

#### 2.3.2. Modificare clasă existentă

Pentru a modifica o clasă existentă se dă click pe *Configurator clasă* și se selectează opțiunea Modifica clasa existenta. Alegeți apoi din listă clasa pe care doriți să o modificați. Dați click apoi pe butonul NEXT.

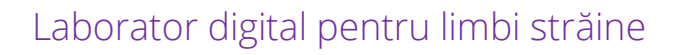

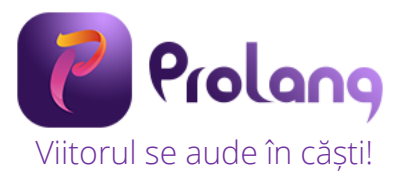

|             | C                          | onfigurator clasa                | ×            |
|-------------|----------------------------|----------------------------------|--------------|
|             | Acest utilitar se folosest | e pentru crearea sau modificarea | a unei clase |
| Alege clasa |                            |                                  |              |
|             | Alege clasa:               | Clasa a XI-a A<br>Clasa a XI-a A | V            |
|             | < PREV                     |                                  | NEXT ->      |

Pentru a modifica numele sau emailul dați dublu click pe numele sau emailul dorit. Aceste câmpuri pot fi editate. Pentru a adăuga un nou elev dați click pe \_\_\_\_\_\_i iar pentru a șterge un elev din clasă selectați elevul și dați click pe \_\_\_\_\_\_. Pentru a salva modificările dați click pe butonul Salveaza si iesi.

|         |                    | Configurator clasa                               | 1                      |     |
|---------|--------------------|--------------------------------------------------|------------------------|-----|
|         |                    | Acest utilitar se foloseste pentru crearea sau n | nodificarea unei clase |     |
| lodific | ca clasa existenta |                                                  |                        |     |
|         |                    | Pomeste clasa la final                           |                        |     |
|         | id_elev            | Nume si prenume                                  | E-mail                 | ^   |
| •       | 2292               | Mihai Popovici                                   | email@domain.com       |     |
|         | 2293               | Ioana Popescu                                    | email@domain.com       |     |
|         | 2294               | Geanina Popa                                     | email@domain.com       |     |
|         | 2295               | Gheorghita Olaru                                 | email@domain.com       |     |
|         | 2296               | Bogdan lonescu                                   | email@domain.com       |     |
|         | 2297               | Andrada Barbu                                    | email@domain.com       |     |
|         | 2298               | Razvan Alexandrescu                              | email@domain.com       |     |
|         | 2299               | Simona Cretu                                     | email@domain.com       |     |
|         | 2300               | Ana lacobescu                                    | email@domain.com       |     |
|         | 2301               | Gabriel Iftime                                   | email@domain.com       |     |
|         |                    |                                                  |                        | - V |

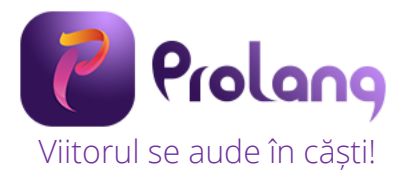

# 2.4. Funcționalități

# 2.4.1. Setare durată oră / curs – Bara de timp - Alerte

Software-ul ProLang are setată durata unei ore de 50 minute. Dacă doriți să modificați durata

acesteia, dați click pe iconul Se va deschide apoi o fereastră în care puteți să setați durata dorită. Pentru a salva dați click pe butonul OK.

| Durata: |                     | 50 🚖 | in minute      |  |
|---------|---------------------|------|----------------|--|
| Events  |                     |      |                |  |
|         | Descriere<br>Alerta | 1    | Minut alertare |  |
|         |                     |      |                |  |
|         |                     |      |                |  |
|         |                     |      |                |  |
|         |                     |      |                |  |
|         |                     |      |                |  |

Bara de timp afișează timpul scurs dintr-o lecție / curs.

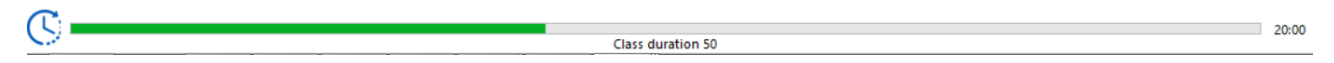

#### Alerte

Software-ul ProLang vă permite să setați alerte pe durata unei ore. Pentru a seta o alertă dați click pe iconul 💿 din fereastra Configurator durata curs si alerta.

Dați apoi dublu click pe Text alertă și scrieți denumirea acesteia (ex. Start test)., dați dublu click pa minut aletă și specificați minutul din oră la care să pornească alerta. Click apoi OK. La minutul 8 al orei va porni alerta.

| C       | configurator durat   | ta curs si alerta | × |    | ×          |   |
|---------|----------------------|-------------------|---|----|------------|---|
| + Event | ts:<br>Descriere     | Minut alertare    |   | MP | Start test | l |
| 1       | Alerta<br>Start test | 6                 |   |    |            |   |
|         |                      |                   |   |    | OK         |   |
|         | DK                   | Cancel            |   |    |            |   |

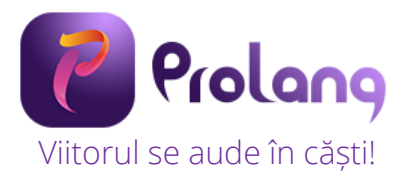

# 2.4.2. Asocierea numelor elevilor cu modulele elev

Această funcție permite asocierea elevilor cu modulul elev. Această funcție trebuie utilizată la prima utilizare la clasă și atunci când au avut loc schimbări în așezarea elevilor la echipamente față de ora precedentă sau ultima salvare a profilului. Puteti privi această funcție si ca pe o activitate de a realiza prezența la clasă / curs.

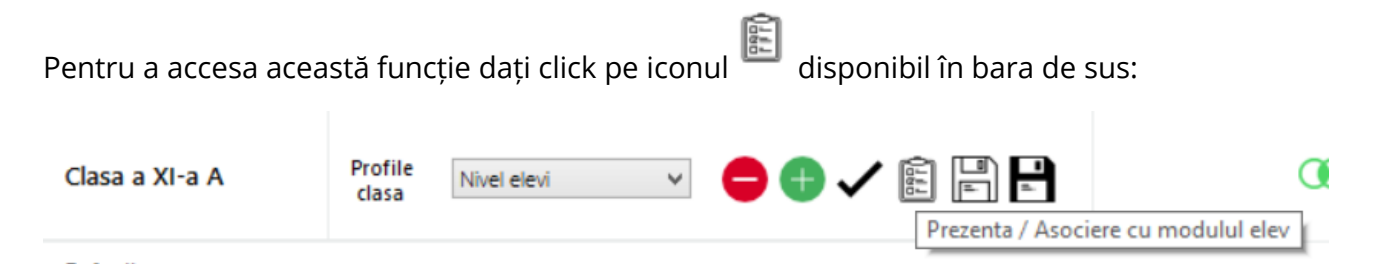

Se deschide apoi fereastra de *Prezență – asociere cu modulul elev*. Pentru a începe dați click pe butonul *Prezenta*.

| •                                                                   | Prezenta - asociere cu modulul elev ? × |  |  |  |  |  |  |  |  |  |  |
|---------------------------------------------------------------------|-----------------------------------------|--|--|--|--|--|--|--|--|--|--|
| Acest utilitar realizeaza prezenta si asocierea elevilor cu modulul |                                         |  |  |  |  |  |  |  |  |  |  |
|                                                                     | <b>Prezenta</b> Aplica                  |  |  |  |  |  |  |  |  |  |  |

Este momentul să spuneți numele elevului, iar acesta trebuie să răspundă printr-o apăsare lungă a butonului roșu aflat pe modulul elev aferent lui. Testul este realizat pentru fiecare elev din clasă.

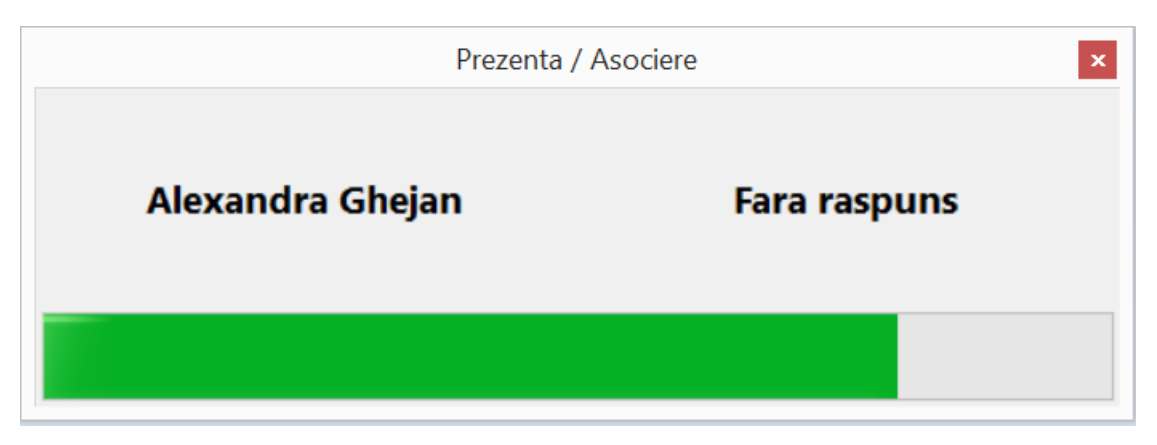

La finalul testării, prin apăsarea butonului *Aplica* se salvează pentru această lecție / curs poziționarea elevilor la echipamentul aferent și se părăsește testul. Dacă se închide din X nu se va produce nici o salvare.

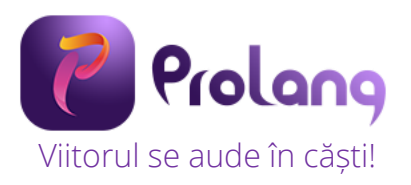

| •                                                                   | Prezenta - asociere cu modulul elev |  |  |  |  |  |  |  |  |  |
|---------------------------------------------------------------------|-------------------------------------|--|--|--|--|--|--|--|--|--|
| Acest utilitar realizeaza prezenta si asocierea elevilor cu modulul |                                     |  |  |  |  |  |  |  |  |  |
| Prezenta Aplica                                                     |                                     |  |  |  |  |  |  |  |  |  |

# 2.4.3. Împărțirea clasei în grupe

Clasa poate fi împărțită în maxim 9 grupe de lucru, iar astfel puteți lucra diferențiat cu elevii / cursanții dumneavoastră.

Pentru a crea grupele dați click pe butonul 💮 existent în bara de sus a software-ului ProLang.

| Clasa a | XI-a A                 | Pr             | rofile<br>Iasa | Nivel                | elevi    |             | <b>~</b>            | •            |               | Li i i     |               | -           |               |   |       | œ                               | Con      | nbina   | gruj  | pe                               | +<br>Cr   | eaza g     | rupa noua |
|---------|------------------------|----------------|----------------|----------------------|----------|-------------|---------------------|--------------|---------------|------------|---------------|-------------|---------------|---|-------|---------------------------------|----------|---------|-------|----------------------------------|-----------|------------|-----------|
| 8       |                        |                |                |                      |          |             | Pro                 | olang - Labo | orator digi   | tal pentru | ı limbi strai | ne          |               |   |       |                                 |          |         |       |                                  | -         | <b>-</b> × |           |
| Prolang |                        | Clasa a XI-a A |                | Profile<br>dasa Nive | el elevi | ~ <b>e</b>  | •                   |              | -             |            | Co            | mbina grupe | Ð             | • |       |                                 |          | Default |       |                                  |           | <u>ل</u>   | )         |
| ×       | Configurator<br>Clasa  | Default        |                |                      |          | Grupa noua  |                     |              |               | Grupa      | noua          |             |               | - | 1.    | Alexandra<br>Ghejan<br>- 24 -   | Ŷ        | ≡       | 2.    | Alexandru<br>Tudorica<br>- 17 -  | Ū         | =          | ¢         |
|         |                        | A .            | .8,            | REC                  | 8        | A .         |                     | REC          | 8             | 6          | MDa           |             | REC           | 2 | 3.    | Ana lacobescu<br>- 9 -          | <u> </u> | ≡       | 4     | Anca Ignat<br>- 11 -             | <u>U</u>  | =          |           |
| 0       | Asistenta<br>online    | S Lins         | Y              |                      | U        | ° 3°   Um   | ' ¥                 | 100          | 0             | - 5        | [ues          | ¥           |               |   | 5.    | Andrada Barbu<br>- 6 -          | Ū        | ≡       | 6.    | Bianca Ursachi<br>- 22 -         | <u>U</u>  | =          |           |
|         |                        |                |                |                      |          |             |                     |              |               |            |               |             |               |   | 7. 1  | Bogdan lonescu<br>- 5 -         | <u>U</u> | ≡       | 8.    | Corina Neacsu<br>- 31 -          | <u>U</u>  | =          |           |
|         |                        | Elevi/cursanti | 31 M           | licrofoane porr      | nite O   | Elevi/cursa | inti <mark>0</mark> | Microfoane   | pornite 0     | Ele        | evi/cursanti  | 0 Micro     | foane porniti | 0 | 9.    | Cosmin Murariu<br>- 18 -        | <u> </u> | ≡       | 10.   | Denis Macovei<br>- 14 -          | Ļ         | =          |           |
|         |                        | Grupa nota     |                |                      |          | Giupa noua  |                     |              |               | Grupa      | rioda -       |             |               | 1 | 11.   | Denisa<br>Calugareanu<br>- 29 - | <u>U</u> | Ξ       | 12.   | Diana Rotaru<br>- 21 -           | <u> </u>  | =          |           |
|         |                        | Edit 0         | J              | REC                  | ő        |             | i 🁤                 | REC          | 8             | 0          | мрэ           | <b>!</b>    | REC           | 8 | 13. 0 | Dragos Pruteanu<br>- 15 -       | Ū        | ≡       | 14.   | Gabriel Iftime<br>- 10 -         | Ū         | =          |           |
|         |                        |                |                |                      |          |             |                     |              | and la        |            |               |             |               | 1 | 15.   | Geanina Popa<br>- 3 -           | <u> </u> | Ξ       | 16.   | Gheorghita<br>Olaru<br>- 4 -     | <u> </u>  | ≡          |           |
|         |                        | Paul an and    |                |                      |          | *1          |                     |              |               |            |               |             |               | 1 | 17.   | Ioana Popescu<br>- 2 -          | <b>Q</b> | ≣       | 18.   | Ionut Tatar<br>- 16 -            | <u>U</u>  | =          |           |
|         |                        | Grupa noua     | UM             | nicrotoane porr      | nite U   | Grupa noua  | nti V               | Microroane   | pornite U     | Grupa r    | noua          | U MILETO    | roane porniti | 1 | 19.   | Laura Galan<br>- 27 -           | Ļ        | ≡       | 20.   | Lucian<br>Balinisteanu<br>- 28 - | <u> </u>  | =          |           |
|         |                        |                |                |                      | 0        |             |                     |              | 0             |            |               | •           |               | 2 | 21.   | Marius Burduja<br>- 25 -        | <b>Q</b> | ≣       | 22.   | Mihai Popovici<br>- 1 -          | <u> </u>  | ≡ĺ         |           |
|         |                        | а р [нрэ       | <b>P</b>       | REC                  | 0        | a b [wb     | 3                   | REC          | Ő             | 00         | [MP3          | <b>P</b>    | REC           | 2 | 23.   | Mihnea<br>Fedorovici<br>- 26 -  | <u> </u> | ≡       | 24.   | Mircea<br>Radulescu<br>- 19 -    | <u> </u>  | Ξİ         |           |
|         | Utilizator,<br>GEANINA |                |                |                      |          |             |                     |              |               |            |               |             |               | 2 | 25.   | Otilia Ursanu<br>- 23 -         | <u> </u> | ≡       | 26.   | Radu Voica<br>- 20 -             | <u> </u>  | ≡İ         |           |
|         |                        | Elevi/cursanti | i <b>0</b> M   | licrofoane porr      | nite O   | Elevi/cursa | nti O               | Microfoane   | pornite 0     | Ele        | evi/cursanti  | 0 Micro     | foane porniti | 0 | 27.   | Raluca Miron<br>- 13 -          | Ļ        | ≡       | 28.   | Ramona<br>Georgescu<br>- 12 -    | Ļ         | ≡ .        |           |
|         | Ascunde                | ©              | _              |                      |          |             |                     |              | Durata: 50 mi | inute      |               |             |               |   |       |                                 |          | 22      | :00 4 | lege clasa Cla                   | sa a XI-a | A ·        |           |

Pentru modifica numele unei grupe, dați dublu click pe numele Grupa noua. Se deschide o fereastră în care puteți scrie numele grupei. Pentru salvarea numelui click pe butonul OK.

| Schimba nume grupa | × |
|--------------------|---|
| Începători         |   |
| ОК                 |   |
|                    |   |

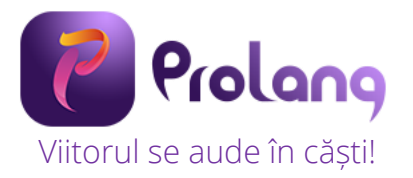

| Prolang |                       | Clasa a XI-a A | P     | rofile Pr<br>clasa | rofil nou | ~                                     | •    |   |     | 9                                     | Combina grupe 😝 🖨 |      |   |     |   |
|---------|-----------------------|----------------|-------|--------------------|-----------|---------------------------------------|------|---|-----|---------------------------------------|-------------------|------|---|-----|---|
| X       | Configurator<br>Clasa | Default        |       |                    |           | Grupa                                 | noua |   |     |                                       | Începăt           | tori |   |     |   |
| 9       | Ajutor<br>Asistenta   |                | Ţ     | REC                | 8         | ዓ<br>ጋ                                | МРЭ  | J | REC | 8                                     | ഹ                 | МРЭ  | Ţ | REC | 8 |
| 0       | online                |                |       |                    |           |                                       |      |   |     |                                       |                   |      |   |     |   |
|         |                       | Elevi/cursanti | 31 Mi | crofoane po        | ornite O  | Elevi/cursanti 0 Microfoane pornite 0 |      |   |     | Elevi/cursanti 0 Microfoane pornite 0 |                   |      |   |     |   |

**Important:** după crearea grupelor, toți elevii din listă se află asociați grupei cu denumirea Default.

#### Ștergerea unei grupe

Pentru a șterge o grupă, selectați grupa dorită și apăsați butonul 😑 existent în bara de sus a software-ului ProLang. <u>Important:</u> Nu puteți șterge o grupă în care sunt asociați elevi.

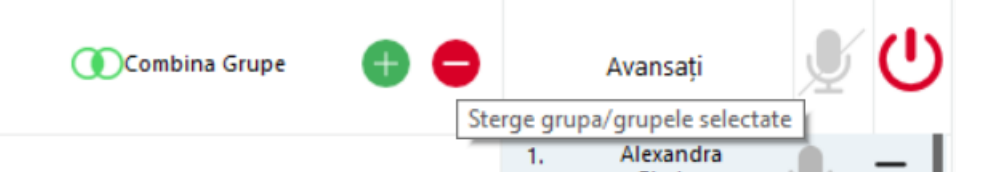

#### Asocierea elevilor la grupe

Pentru a muta unul sau mai mulți elevi într-o grupă, selectați cu dublu click numele elevului din lista din dreapta (selecția este evidențiată prin culoarea portocaliu) și drag & drop în grupa dorită. Click pe butonul Yes pentru realizarea mutării. Pentru o selecție multiplă țineți apăsată tasta CTRL și dublu click pe numele elevilor.

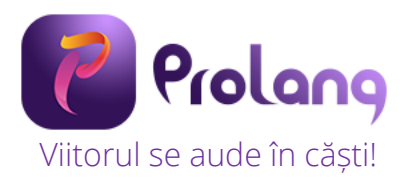

|         |                        |                            |                             | Prolang - Laborator                 | digital pentru limbi straine                  |              |                                 |            |       |                                  | - ť | ×       |
|---------|------------------------|----------------------------|-----------------------------|-------------------------------------|-----------------------------------------------|--------------|---------------------------------|------------|-------|----------------------------------|-----|---------|
| Prolang |                        | Clasa a XI-a A             | Profile<br>clasa Profil nou |                                     | Combina grupe                                 | • •          |                                 | Def        | ault  |                                  | ļ   | ل<br>ال |
| ×       | Configurator<br>Claca  | Default                    |                             | Avansati                            | Începători                                    | 1.           | Alexandra<br>Ghejan             | <b>U</b> = | 2     | Alexandru<br>Tudorica<br>- 17 -  | Ļ   | ≡ ^     |
|         |                        |                            | REC                         |                                     |                                               | 3.           | Ana lacobescu<br>-9-            | <b>U</b> = |       | Anca Ignat<br>- 11 -             | Ţ   | Ξİ      |
| 0       | Asistenta<br>online    |                            | 2 0                         |                                     |                                               | S.           | Andrada Barbu                   | <u> </u>   | 6.    | Bianca Ursachi<br>- 22 -         | Ţ   | =       |
|         |                        |                            |                             |                                     |                                               | 7.           | Bogdan Ionescu<br>- 5 -         | <u> </u>   | 8.    | Corina Neacsu<br>- 31 -          | Ĩ   | =       |
|         |                        | Elevi/cursanti 31<br>Medii | Microfoane pornite 0        | Elevi/cursanti 0 Microfoane pornite | 0 Elevi/cursanti 0 Microfoane p<br>Grupa noua | pornite 0 9. | Cosmin Murariu<br>+ 18 -        | <u> </u>   | 10.   | Denis Macovei<br>- 14 -          | Ū   | =       |
|         |                        |                            |                             |                                     |                                               | 11.          | Denisa<br>Calugareanu<br>- 29 - | . ∎        | 12.   | Diana Rotaru<br>- 21 -           | Ţ   | =       |
|         |                        |                            | REC 8                       |                                     |                                               | 8            | Dragos Pruteanu<br>- 15 -       | <u>•</u> = | 14.   | Gabriel Iftime<br>- 10 -         | Ũ   | =       |
|         |                        |                            |                             |                                     |                                               | 15.          | Geanina Popa<br>- 3 -           | <u> </u>   | 16.   | Gheorghita<br>Olaru<br>- 4 -     | Ū   | ≡       |
|         |                        | Elevi/cursanti 0           | Microfoane pornite 0        | Elevi/cursanti 0 Microfoane pornite | 0 Elevi/cursanti 0 Microfoane p               | pornite 0    | loana Popescu<br>- 2 -          | 9 =        | 18.   | ionut Tatar<br>- 16 -            | Ţ   | Ξ       |
|         |                        | Grupa noua                 |                             | Grupa noua                          | Grupa noua                                    | 19.          | Laura Galan<br>- 27 -           | <b>U</b> = | 20.   | Lucian<br>Balinisteanu<br>- 25 - | Ţ   | Ξ       |
|         |                        |                            | REC                         |                                     |                                               | 21           | Marius Burduja<br>- 25 -        | <b>U</b> = | 22.   | Mihai Popovici<br>+1+            | Ų   | Ξ       |
|         |                        |                            |                             |                                     |                                               | 23           | Mihnea<br>Fedorovici<br>- 26 -  | 9 =        | 24.   | Mircea<br>Radulescu<br>- 19 -    | Ŷ   | =       |
|         | Utilizator,<br>GEANINA |                            |                             |                                     |                                               | 25.          | Otilia Ursanu<br>- 23 -         | 9 =        | 26.   | Radu Voica<br>- 20 -             | Ŷ   | =       |
|         | Ascunda                | Elevi/cursanti 0           | Microfoane pornite 0        | Elevi/cursanti 0 Microfoane pornite | 0 Elevi/cursanti 0 Microfoane p               | pornite 0    | Raluca Miron<br>- 13 -          | Ū =        | 26.00 | Georgescu<br>- 12 -              | Ų   | = .     |
|         | A SCOTTON              | 0                          |                             | Durata: !                           | 50 minute                                     |              |                                 |            | 20.00 | inege tiens                      |     |         |
|         |                        |                            |                             | New Group                           |                                               |              |                                 |            |       |                                  |     |         |
|         |                        |                            |                             |                                     | ×                                             |              |                                 |            |       |                                  |     |         |
|         |                        |                            | Atent                       | ie !                                |                                               |              |                                 |            |       |                                  |     |         |
| 3       |                        |                            |                             |                                     | REC                                           |              |                                 |            |       |                                  |     |         |
|         | Sunte                  | eti sigur ca v             | reti sa muta                | ti la grupa Începători?             |                                               |              |                                 |            |       |                                  |     |         |
|         |                        |                            |                             |                                     | _                                             |              |                                 |            |       |                                  |     |         |
| _       |                        |                            | Y                           | es No                               |                                               |              |                                 |            |       |                                  |     |         |
|         |                        |                            |                             |                                     |                                               |              |                                 |            |       |                                  |     |         |
| ents O  |                        | Open                       | mics: 0                     | Students                            | 0 Ot                                          |              |                                 |            |       |                                  |     |         |

Pentru a vedea care sunt elevii din fiecare grupă dați click pe grupă. În lista din dreapta vor fi afișați doar elevii din grupa selectată. Ex. În grupa selectată (Avansați) sunt 8 elevi.

| Clasa a XI-a A Profile Profi nou V     |                                       | Combina grupe 🕒 🖨                      |    | Avansati                        | Ų        | ወ  |
|----------------------------------------|---------------------------------------|----------------------------------------|----|---------------------------------|----------|----|
| Default                                | Avansati                              | Începători                             | 1. | Marius Burduja<br>- 25 -        | Ū        | ≡  |
|                                        |                                       |                                        | 2. | Mihnea<br>Fedorovici<br>- 26 -  | Ū        | ≡  |
|                                        |                                       |                                        | 3. | Mircea<br>Radulescu<br>- 19 -   | Ē        | ≡  |
|                                        |                                       |                                        | 4. | Otilia Ursanu<br>- 23 -         | Ū        | =  |
| Elevi/cursanti 12 Microfoane pornite 0 | Elevi/cursanti 8 Microfoane pornite 0 | Elevi/cursanti 11 Microfoane pornite 0 | 5. | Radu Voica<br>- 20 -            | <b>U</b> | ≡  |
| Medii                                  | Grupa noua                            | Grupa noua                             | 6. | Raluca Miron<br>- 13 -          | Ū        | ≡İ |
|                                        |                                       |                                        | 7. | Ramona<br>Georgescu<br>- 12 -   | Ū        | ≡  |
|                                        |                                       |                                        | 8. | Razvan<br>Alexandrescu<br>- 7 - | Ē        | ≡  |

Puteți muta elevii dintr-o grupă în alta urmând pașii descriși mai sus.

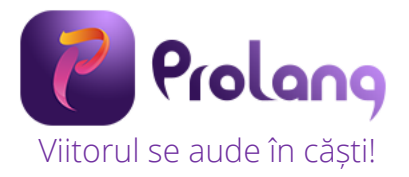

#### Combinarea grupelor

Dacă doriți să uniți 2 sau mai multe grupe, selectați grupele și apoi dați click pe iconul <sup>Ocombina Grupe</sup> disponibil în bara de sus a software-ului ProLang.

| Clasa a XI-a A | Profile<br>clasa Nivel de cunostinte V |                    | 1     |             |                | Combina grupe | • |
|----------------|----------------------------------------|--------------------|-------|-------------|----------------|---------------|---|
| Grupa nou ci   | reată va fi afișată.                   | Începători + Medii |       |             |                |               |   |
|                |                                        | б_р [трэ           | Ţ     | REC         | Ŏ              |               |   |
| 244 Drofil     | la                                     | Elevi/cursanti     | 23 Mi | crofoane po | rnite <b>0</b> |               |   |

#### 2.4.4. Profile

r

Un profil este definit ca o configurație de împărțire a elevilor pe grupe la o lecție / oră desfășurată. Dacă ați realizat o împărțire pe grupe pe care doriți să o folosiți și în cadrul orelor următoare o puteți salva ca profil, ulterior împărțirii. Odată salvat, profilul rămâne disponibil în lista cu profile și poate fi selectat ulterior.

#### 2.4.4.1. Funcția "Salvare ca" profil configurație clasă

Pentru a salva un profil cu o denumire dați click pe iconul 📄 disponibil în bara principală a software-ului ProLang.

| Clasa a XI-a A Profile<br>clasa Nivel de cunostinte V | + ✓ 🗊 🖣 |
|-------------------------------------------------------|---------|
|-------------------------------------------------------|---------|

În fereastra ce se afișează introduceți numele profilului, iar pentru salvare click pe butonul OK.

| 🖳 Salva      | re profil ca 🗕 🗖 | × |
|--------------|------------------|---|
| Nume profil: | Nivel elevi XI   |   |
|              | ОК               |   |
|              |                  |   |

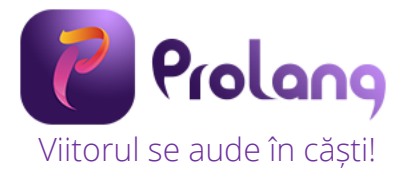

# 2.4.4.2. Funcția "Salvare" profil configurație clasă

Dacă realizați o modificare în configurația profilului salvat (ex. – mutați un elev din grupa începători în grupa avansați) și doriți ca această modificare să rămână salvată în profil, click pe iconul eleverational disponibil în bara de sus a software-ului ProLang. Profilul se va salva cu modificările făcute.

| Clasa a XI-a A                                                      | Profile<br>clasa Nivel el                | evi XI 🗸 🗸        | •••       | Salveaza profilul curent u     |
|---------------------------------------------------------------------|------------------------------------------|-------------------|-----------|--------------------------------|
| Default                                                             |                                          |                   | Avansati  | Survey provide carent          |
| <b>2.4.4.3. Adăugarea u</b><br>Pentru adăugarea un<br>ului ProLang. | ı <b>nui profil</b><br>ui profil nou daț | i click pe iconul | 🕂 disponi | bil în bara de sus a software- |

| Clasa a XI-a A | Profile<br>clasa | Nivel elevi XI 🗸 🖨 🕂 🕅 Adauga no | bu profil la clasa |
|----------------|------------------|----------------------------------|--------------------|
| Default        |                  | Avansati                         |                    |

Se va deschide o fereastra de adăugare profil în care se specific denumirea profilului, iar dacă se bifează opțiunea *Incarca profil*, profilul va fi încărcat automat în ProLang. Click OK pentru salvare.

| rupa noua | 3                                 |  |          |       |  |  |
|-----------|-----------------------------------|--|----------|-------|--|--|
|           | 🛃 🛛 Adaugare profil nou la clasa: |  |          |       |  |  |
| Nume p    | orofil:                           |  | Profil n | ou XI |  |  |
| Incarca   | profil                            |  |          |       |  |  |
|           |                                   |  | ОК       |       |  |  |

# 2.4.4.4. Ștergerea unui profil

Pentru a șterge un profil dați click pe iconul e disponibil disponibil în bara de sus a softwareului ProLang.

| Clasa a XI-a A | Profile<br>clasa | Nivel elevi XI 🗸 | Sterge profilul curent |
|----------------|------------------|------------------|------------------------|
| Default        |                  |                  | Avansati               |

Pentru a efectua ștergerea profilului dați click pe butonul Yes din fereasta afișată. Dacă nu doriți să efectuați ștergerea, dați click pe butonul No.

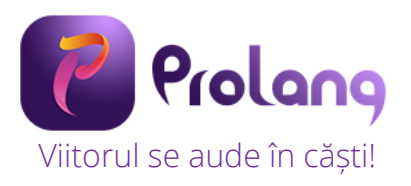

|       | Confirma     | are |
|-------|--------------|-----|
| Sterg | eti profilul |     |
|       | Yes          | No  |

#### 2.4.4.5. Selectarea unui profil

Profilele salvate sunt disponibile pentru selectare în lista de profile create. Pentru selectare click pe săgeata aferentă listei și selectați profilul dorit. Acesta se va încărca în varianta ultimei configurații salvate.

| Clasa a XI-a A | Profile | Nivel elevi XI                              | ~ |          |  |  |
|----------------|---------|---------------------------------------------|---|----------|--|--|
|                | ciusu   | Profil standard                             |   |          |  |  |
| Default        |         | Profil nou<br>Nivel elevi<br>Nivel elevi XI |   | Avansati |  |  |
|                |         |                                             |   |          |  |  |
| U J MP         |         | REC                                         |   | U P MP3  |  |  |

Pentru încărcarea profilului selectat dați click pe butonul Yes în fereastra.

| +      | Incarcare profil                 |
|--------|----------------------------------|
| ۶<br>- | Incarcare profil Profil nou XI ? |
| -      | Yes No                           |

# 2.4.4.6. Setarea unui profil ca profil de pornire

Pentru a seta un profil ca profil de pornire click pe iconul 🗸 din bara de sus a software-ului ProLang.

| Clasa a XI-a A | clasa Nivel elevi XI 🗸 😑 🕂 🗸 🛐 🗐                                             |
|----------------|------------------------------------------------------------------------------|
| Avansati       | Seteaza profilul curent ca profil de pornire al clasei<br>Începatori + Medii |

Click apoi Yes fereastra Permisiune.

| Permisiune                          | ×         |
|-------------------------------------|-----------|
| Seteaza profilul curent ca profil o | e pornire |
| Yes                                 | No        |

# 2.4.5. Comunicarea cu fiecare elev / grupă

# 2.4.5.1. Vorbește cu elevii

Fiecărui elev îi este alocat un modul hardware și o pereche de căști. Acest lucru face posibilă comunicarea profesorului cu elevii.

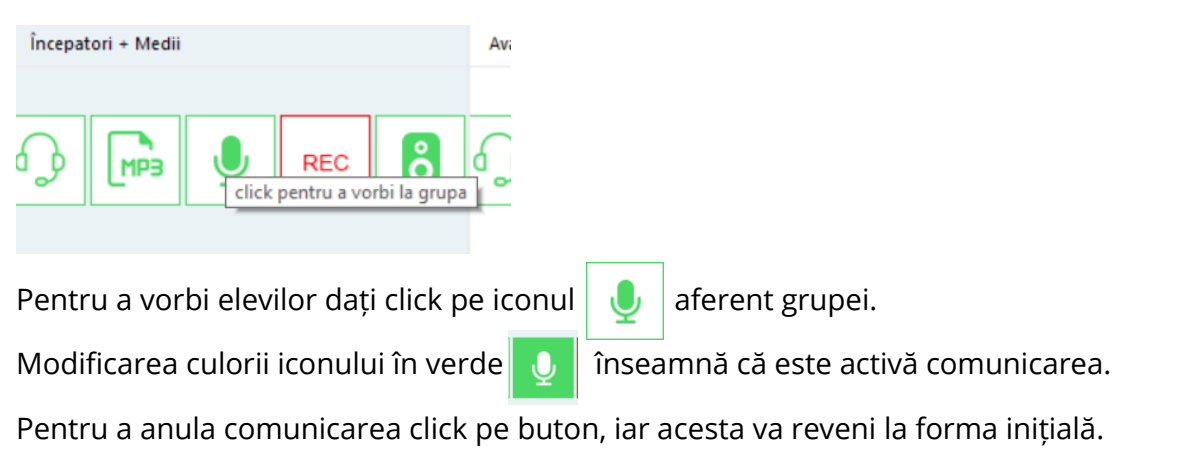

# 2.4.5.2. Ascultă elevii

Profesorul poate asculta fiecare elev în parte. Acest lucru presupune ca microfonul elevului să fie activat. Activarea se realizează prin click pe iconul **aflat** în dreptul numelui elevului.

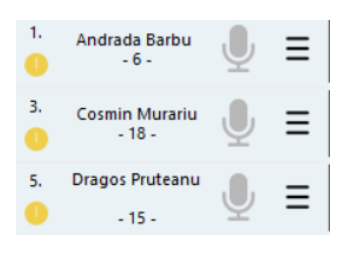

Pentru a permite ascultarea acelor elevi care au microfoanele pornite, click pe iconul aferent grupei.

G

Modificarea culorii iconului în verde <sup>2</sup> înseamnă că profesorul aude ce spun elevii cu microfoanele activate. Pentru a anula, click pe buton, iar acesta va reveni la forma inițială.

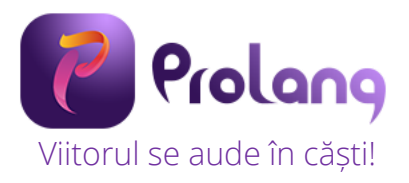

#### 2.4.5.3. Redarea de fișiere audio / video

Această funcție permite redarea unui material audio sau video (marea majoritate a formatelor) către elevi.

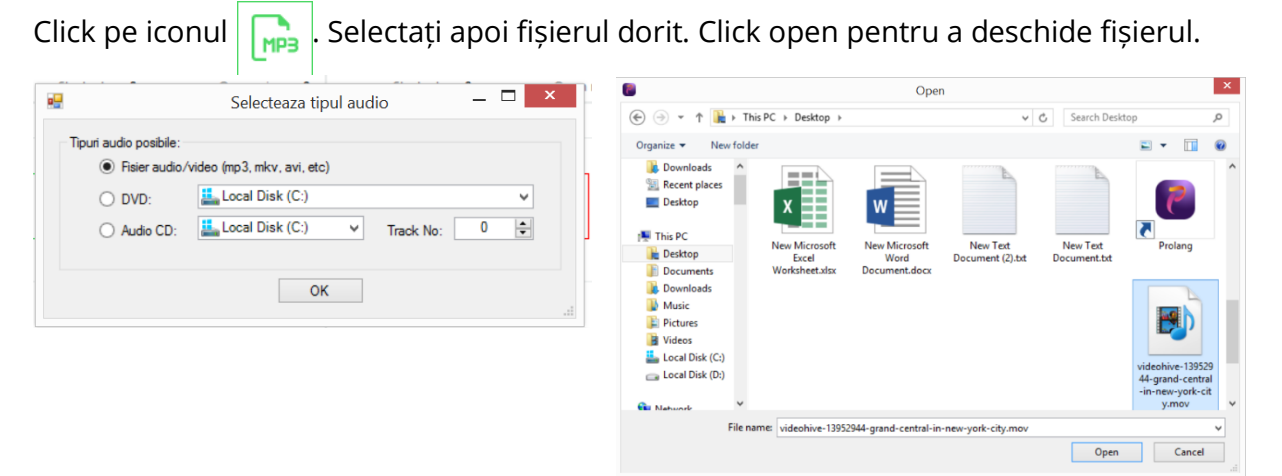

Fișierul va porni automat în software-ul ProLang, puteți pune pauză prin click pe iconul 🕕 , puteți sări peste anumite pasaje, puteți mări sau micșora volumul.

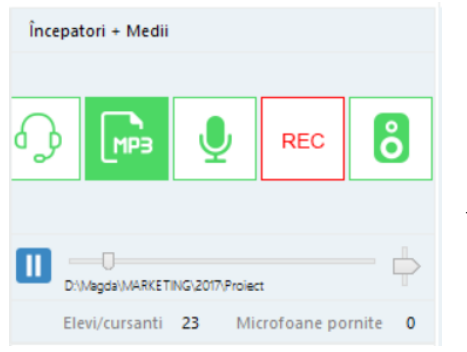

Pentru a dezactiva redarea de fișiere audio / video, click pe iconul

Fișierul audio va dispărea, iar iconul va reveni la forma inițială. **Important:** Puteți reda fișiere audio diferite la fiecare grupă în parte.

#### Fișiere audio – video de pe YouTube, Mozabook, alte surse

Această funcție permite redarea unui material audio sau video către elevi din surse precum YouTube, Mozabook, alte software-uri educaționale,

Pentru a activa această funcție dați click pe iconul

Pentru a dezactiva dați click pe iconul 👸 , iar butonul va reveni la starea inițială.

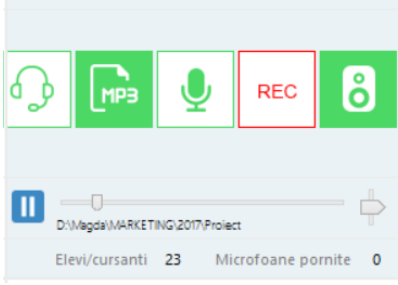

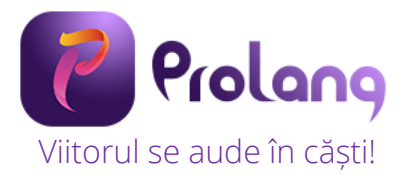

#### 2.4.5.4. Înregistrarea lecțiilor / cursurilor

Pentru a înregistra o lecție pentru fiecare grupă în parte, click pe iconul aferent grupei.

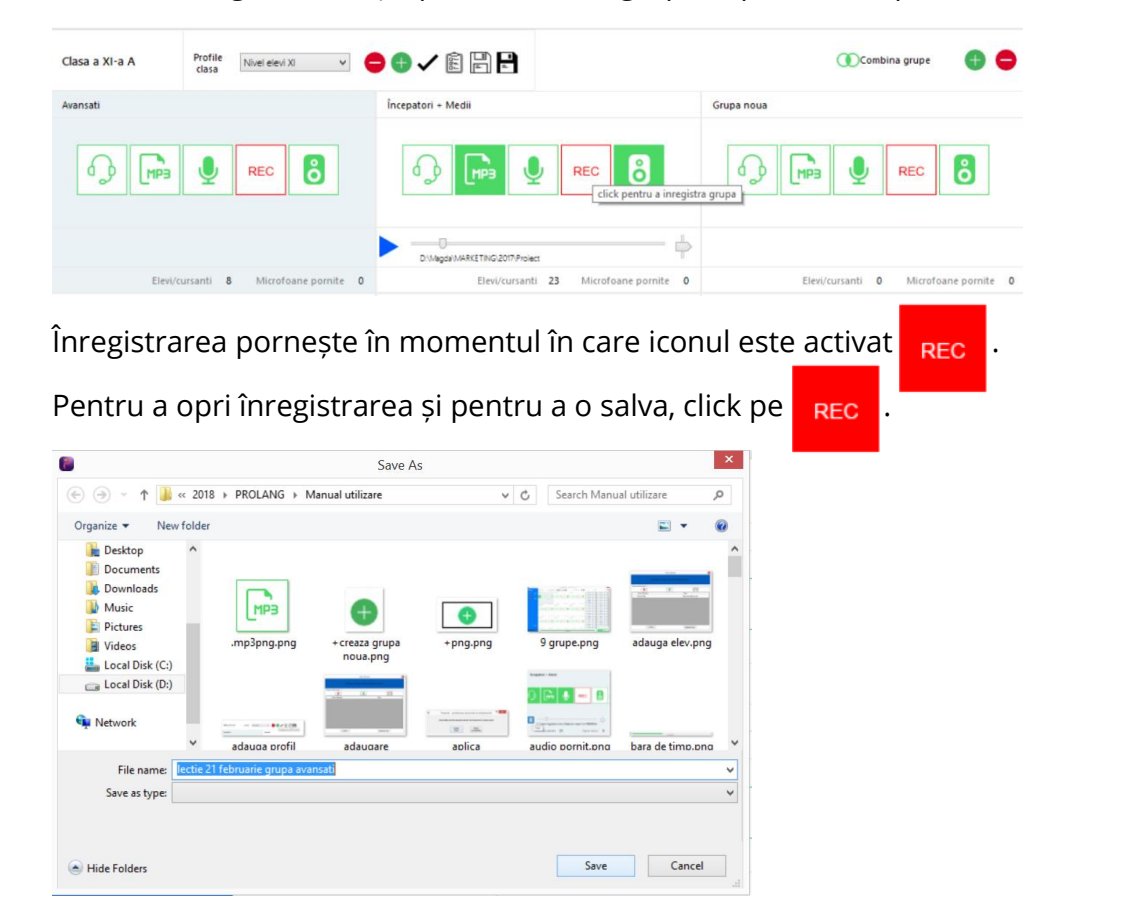

# 2.4.6. Clasa de elevi

Denumirea clasei de elevi selectată pentru desfșurarea orei este afișată în bara de jos (colt dreapta jos) a software-ului ProLang. Dacă doriți selectarea unei alte clase, click pe listă.

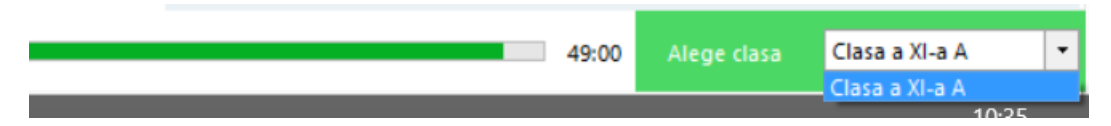

La selectarea unei clase se va încărca lista cu elevii din clasa respectivă.

#### 2.4.6.1. Lista de elevi

Lista de elevi din clasa selectată este afișată în zona din dreapta a software-ului ProLang și este afișată pe grupe, dacă lecția se desfășoară în această configurație.

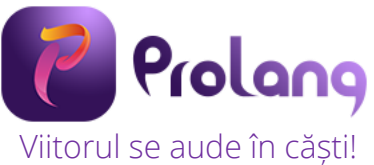

|         |                                  | Începa | atori + | Medii   |                                 | y        | Ľ ( | ט |
|---------|----------------------------------|--------|---------|---------|---------------------------------|----------|-----|---|
| 1.      | Andrada Barbu<br>- 6 -           | Ē      | ≡       | 2.      | Bogdan lonescu<br>- 5 -         | Ţ        | ≡   |   |
| 3.      | Cosmin Murariu<br>- 18 -         | Ē      | ≡       | 4.      | Denisa<br>Calugareanu<br>- 29 - | Ē        | ≡   |   |
| 5.      | Dragos Pruteanu<br>- 15 -        | Ū      | ≡       | 6.      | Gabriel Iftime<br>- 10 -        | Ļ        | ≡   |   |
| 7.      | Gheorghita<br>Olaru<br>- 4 -     | Ū      | ≡       | 8.      | Ioana Popescu<br>- 2 -          | Ļ        | ≡   |   |
| 9.<br>  | Ionut Tatar<br>- 16 -            | Ū      | ≡       | 10.     | Laura Galan<br>- 27 -           | Ļ        | ≡   |   |
| 11.     | Lucian<br>Balinisteanu<br>- 28 - | Ū      | ≡       | 12.     | Marius Burduja<br>- 25 -        | Ļ        | ≡   |   |
| 13.     | Mihai Popovici<br>- 1 -          | Ļ      | ≡       | 14.     | Mihnea<br>Fedorovici<br>- 26 -  | Ļ        | ≡   |   |
| 15.     | Mircea<br>Radulescu<br>- 19 -    | Ţ      | ≡       | 16.<br> | Otilia Ursanu<br>- 23 -         | Ļ        | ≡   |   |
| 17.     | Raluca Miron<br>- 13 -           | Ţ      | ≡       | 18.     | Razvan<br>Alexandrescu<br>- 7 - | Ļ        | ≡   |   |
| 19.<br> | Alexandra<br>Ghejan<br>- 24 -    | Ţ      | ≡       | 20.     | Alexandru<br>Tudorica<br>- 17 - | Ē        | ≡   |   |
| 21.     | Ana lacobescu<br>- 9 -           | Ļ      | ≡       | 22.     | Anca Ignat<br>- 11 -            | Ļ        | ≡   |   |
| 23.     | Bianca Ursachi<br>- 22 -         | Ļ      | ≡       |         |                                 |          |     |   |
|         |                                  |        |         |         |                                 |          |     |   |
|         |                                  |        |         |         |                                 |          |     |   |
|         |                                  |        | 49:     | 00      | Alege clasa Clas                | a a XI-a | A   | • |
|         |                                  |        |         |         |                                 |          |     |   |

Razvan Olaru - 14 οк

Ex. Pentru clasa a XI-a A, se afișează elevii din grupa Începători + Medii.

În dreptul fiecărui elev se afișează starea echipamentului modul elev, iar stările pot fi:

🚾 - Echipamentul este funcțional

- Echipamentul nu este prezent

Lengeratura echipamentului este peste limită

💫 - Căștile sunt deconectate de la echipament

- Mână ridicată (la apăsarea butonului de pe modulul elev). Fundalul este galben.

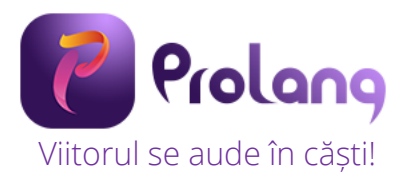

# 2.4.6.2. Opțiuni elevi Deschidere microfon elev

Pentru a deschide microfonul unui elev dați click pe iconul 👤 din dreptul numelui său. Deschiderea va fi evidențiată de schimbarea culorii microfonului în verde 🌷.

Pentru a închide microfonul, click din nou pe iconul microfon.

Puteți închide microfoanele tuturor elevilor din grupă / clasă prin click pe iconul de microfon disponibil în bara de sus a software-ului ProLang.

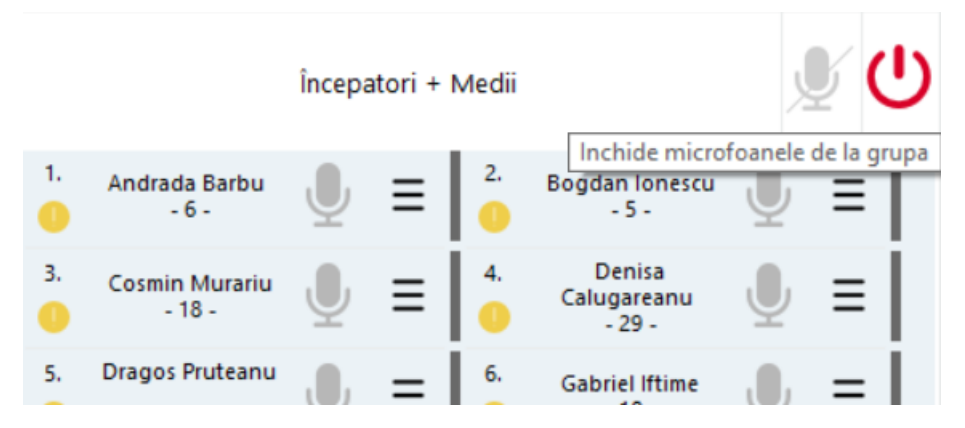

#### Setări elev

La click pe iconul  $\equiv$  se va deschide o fereastră cu setările disponibile pentru fiecare elev:

- Inchide modul elev
- Dezactiveaza mana ridicata
- Schimba Numele temporar
- Schimba numele cu unul existent
- Notare

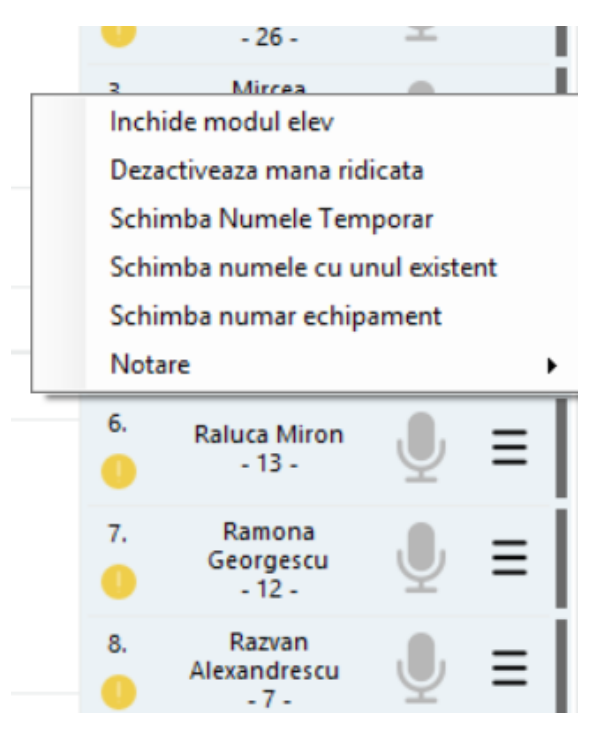

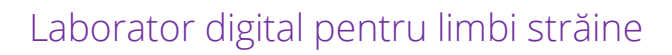

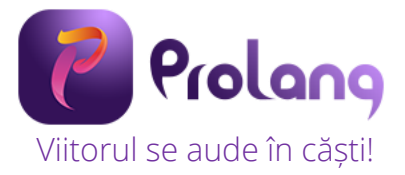

#### 2.4.6.2. Notarea elevilor

Pentru a nota un elev dați click pe iconul  $\equiv$  din dreptul numelui său și selectați Notare -> Adauga nota.

|                  | Schimba numar echipament         |    |  |  |  |
|------------------|----------------------------------|----|--|--|--|
| Adauga Nota      | Notare                           | •  |  |  |  |
| Vizualizare note | 7. Ramona<br>Georgescu<br>- 12 - | ∎T |  |  |  |

Se va afișa o fereastră cu notele, dați click pe notă și adăugați un comentariu dacă doriți. Click OK pentru a salva nota.

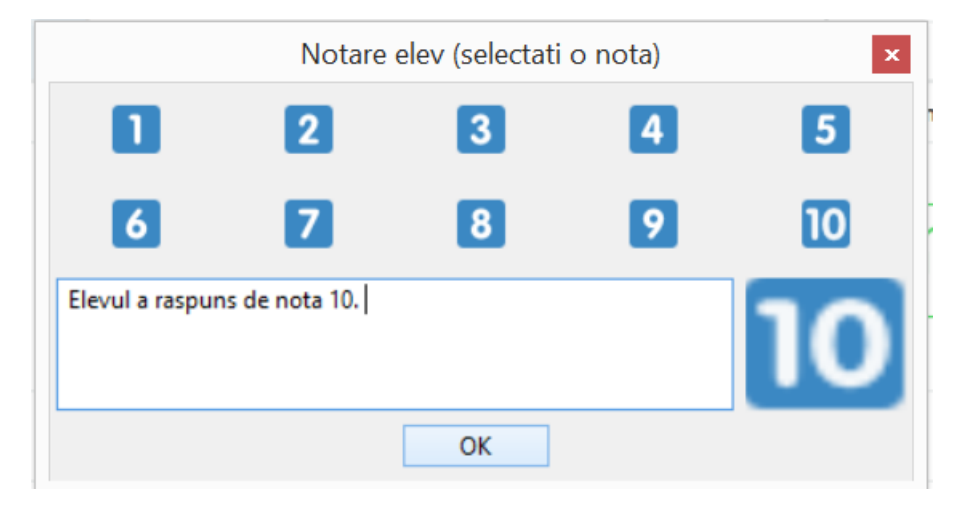

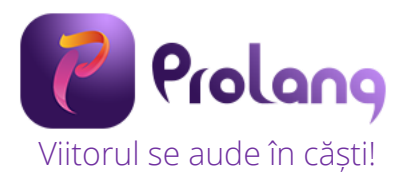

# 3. Modulele elev

Modulele elev asigură digitizarea sunetului de la microfonul elevului și redarea sunetului digital în casca acestuia. Unitățile elev se cuplează automat la rețeaua digitală de date și asigură fluxurile de semnal audio digital de la elevi la aplicația ProLang, instalata pe calculatorul profesorului, respectiv de la aplicație la grupele de elevi. Echipamentul dispune de un port USB, cască cu microfon prevazută cu reglaj individual de volum ce se conectează direct la portul USB. Modulele elev sunt prevăzute cu un buton de semnalizare (mână ridicată), a cărui stare este transmisă în rețea la aplicația software consolă profesor și care indică o solicitare de atenție din partea elevului. Microcalculatorul elev are un port wireless Wi-Fi 2,4 GHz. Alimentarea cu energie electrică este realizată de un alimentator CA CC local, 5.1 V.

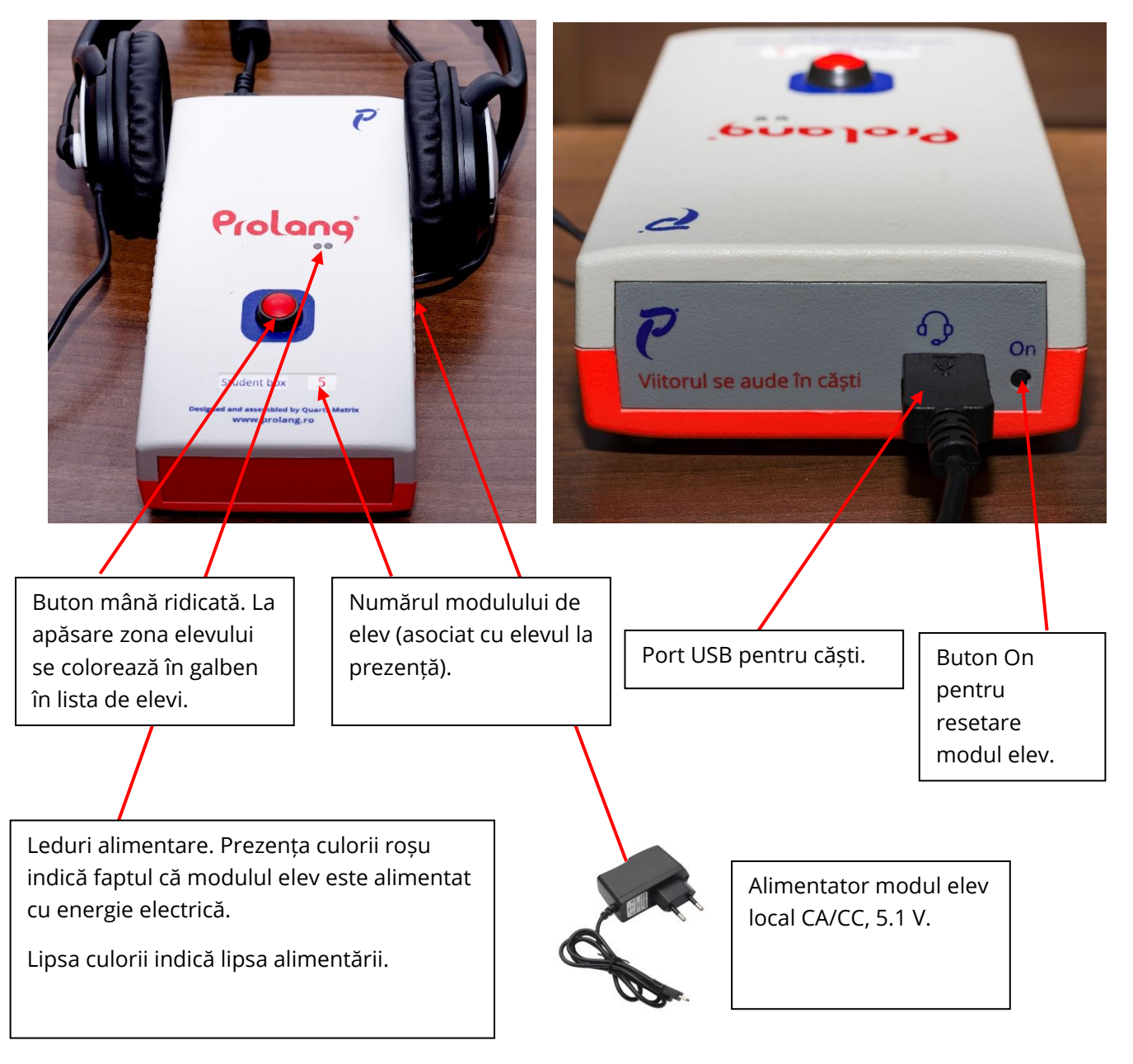

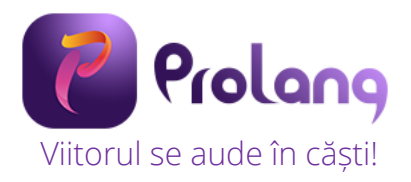

# 4. Informații despre siguranță

Vă rugăm să citiți aceste informații importante despre siguranță înainte de a începe să utilizați Laboratorul digital pentru limbi străine ProLang.

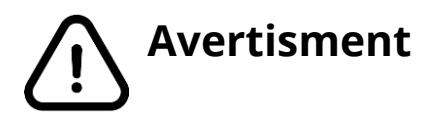

# Nerespectarea avertismentelor și regulilor de siguranță pot cauza rănirea gravă.

Nu utilizați cabluri deteriorate sau prize electrice desprinse sau deteriorate. Conectările nesecurizate pot cauza șoc electric sau incendiu.

Nu atingeți cablul de alimentare cu mâinile umede și nu scoateți alimentatorul din priză trăgând de cablu.

Nu îndoiți și nu deteriorați cablul de alimentare.

Nu scurtcircuitați alimentatorul sau modululul elev.

Nu scăpați și nu loviți alimentatorul sau modulul elev.

Nu introduceți dispozitivele (alimentator, modul elev, accesorii) furnizate în ochi, urechi sau gură.

#### Manevrați și utilizați alimentatorul și modulul elev cu atenție:

- Nu aruncați în foc, nu așezați pe aparate de încălzit
- Nu zdrobiți și nu perforați
- Nu expuneți la soare, surse de căldură

#### Protejați modulul elev și alimentatorul de deteriorare

- Evitați expunerea la temperaturi foarte ridicate sau scăzute
- Temperaturile extreme pot deteriora dispozitivele și pot conduce la crearea de condiții favorabile funcționării necorespunzătoare
- Nu utilizați niciodată dispozitivele dacă sunt deteriorate
- Nu permiteți contactul modulelor elev cu lichide.